Report Bug In iPhone "General Settings" page title.

### **Reporter:**

Name: Khaled Alam Email: <u>khaledalam.net@gmail.com</u> LinkedIn: <u>https://linkedin.com/in/khaledalam</u>

### **Issue Description:**

When navigate to "Review Your Videos" page from "Photos" page from "iPhone Storage" page from "General" page from "Settings" page

Settings > General > iPhone Storage > Photos > Review My Videos

And back again to "General" settings page via clicking the back arrow in the top left screen 3 times

# **Actual:**

- The tile of screen shown as "Videos"
- Display a non-functional additional "Select" button in the top right of the screen

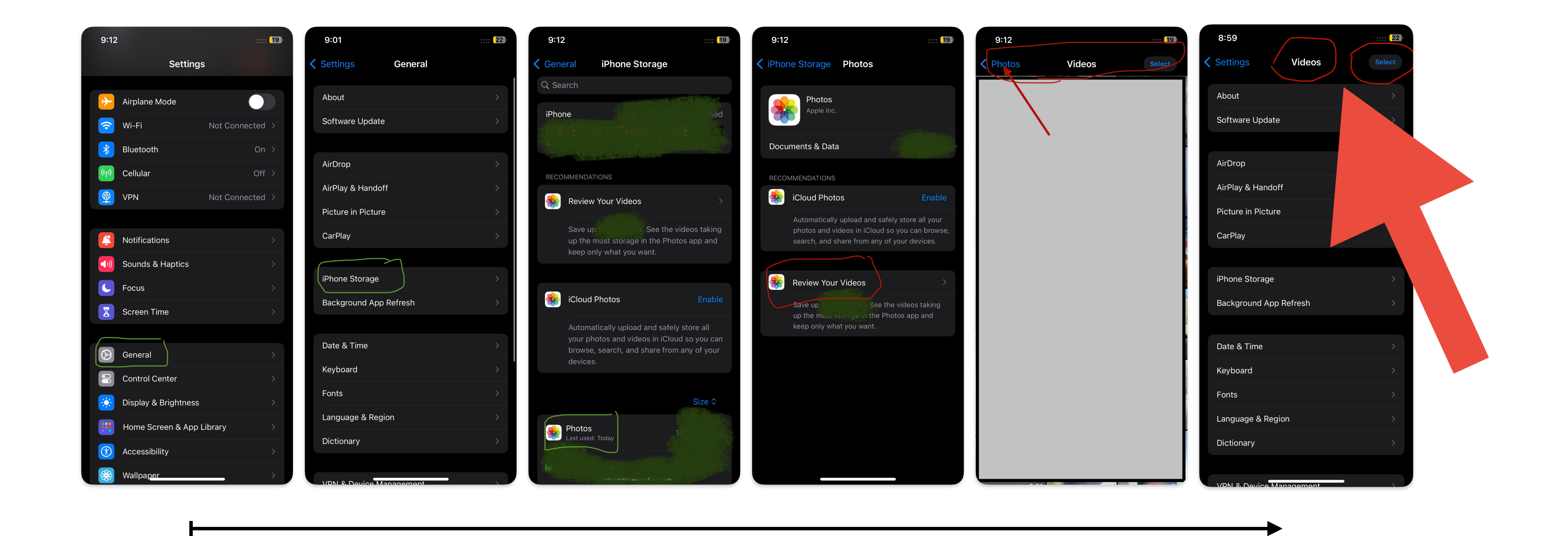

### **Expected:**

- The title of screen shown as "General"
- No any buttons in the top right of screen

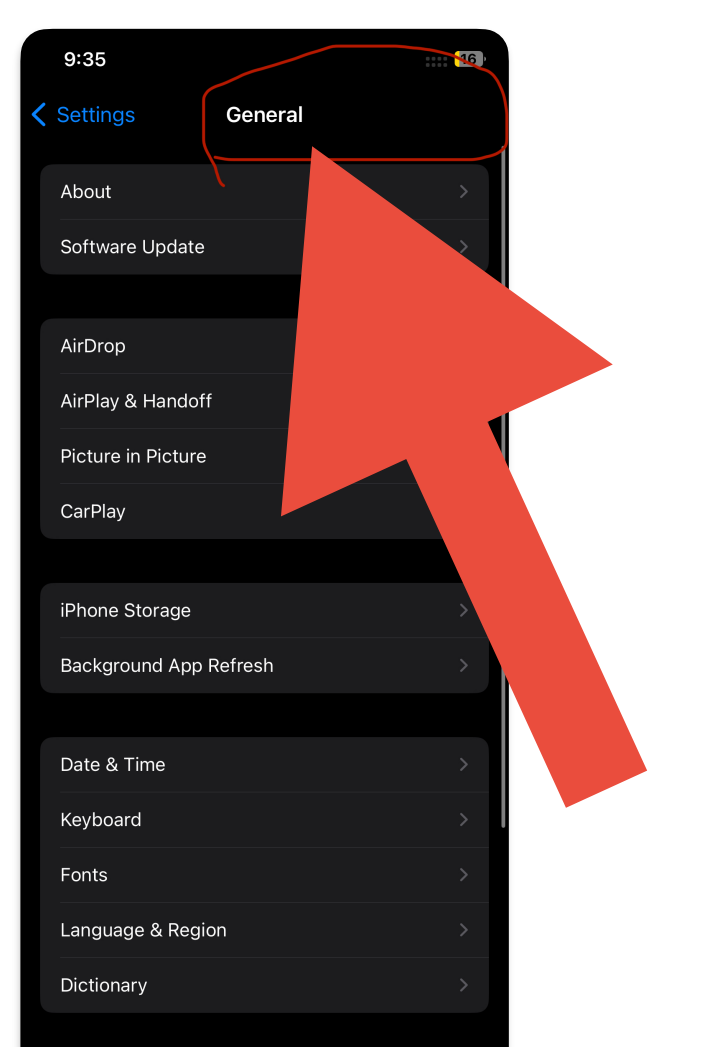

#### V/DN & Device Management

## Notes:

Click "Review My Videos" from recommendations section in "iPhone Storage" page and back to "General" settings page via clicking the back arrow in the top left screen 2 times is working fine ("General" page title shown as expected).

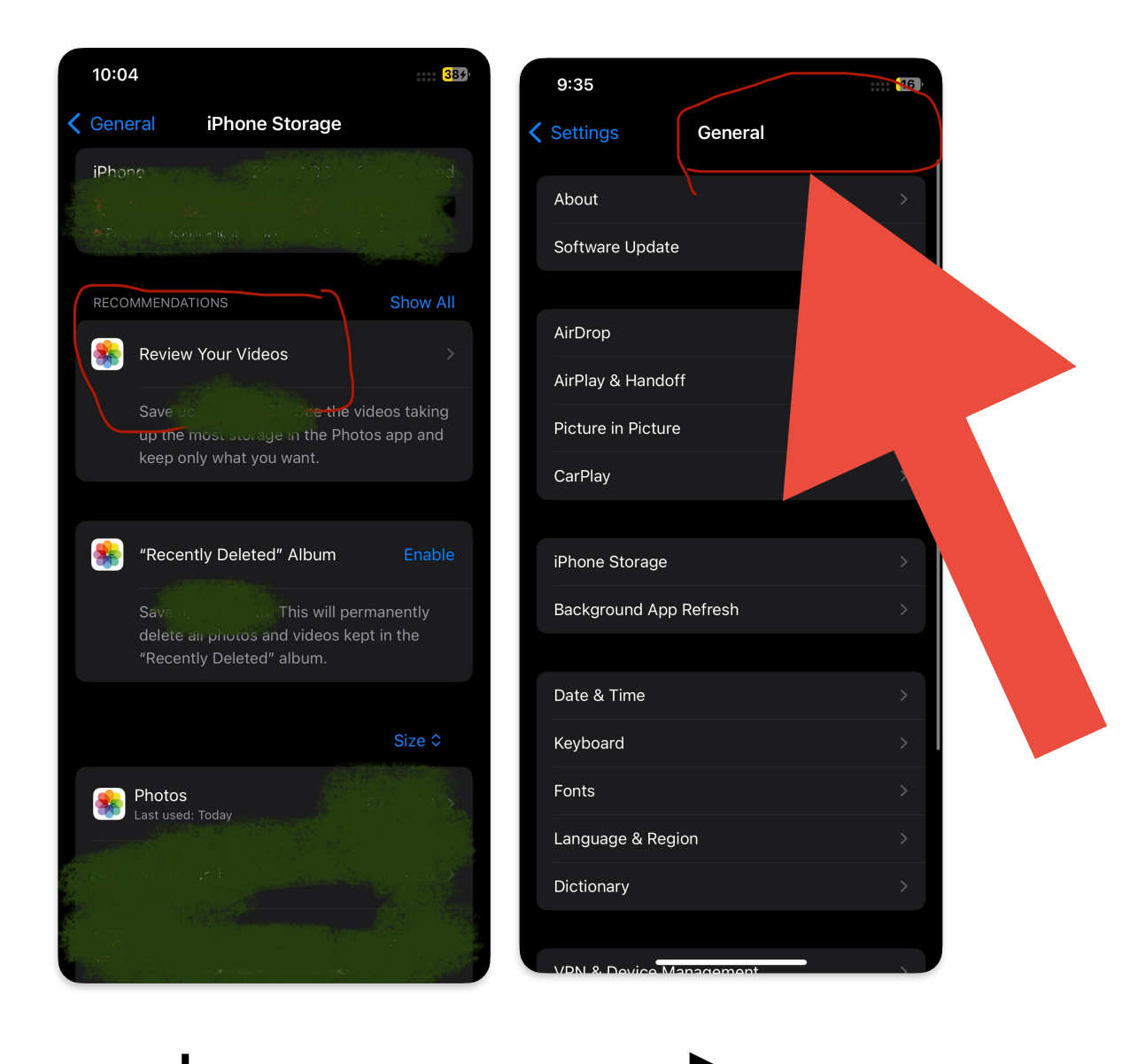

Testing date: 8th October 2023

Tested on: iOS version: 17.0.3 Model: iPhone 12 Pro

This presentation created by "Freeform"